## Managing Passwords in Firefox

- 1. Click on the menu button  $\equiv$  to open the menu panel.
  - 2. Click Passwords. The Firefox about: logins page will open in a new tab.

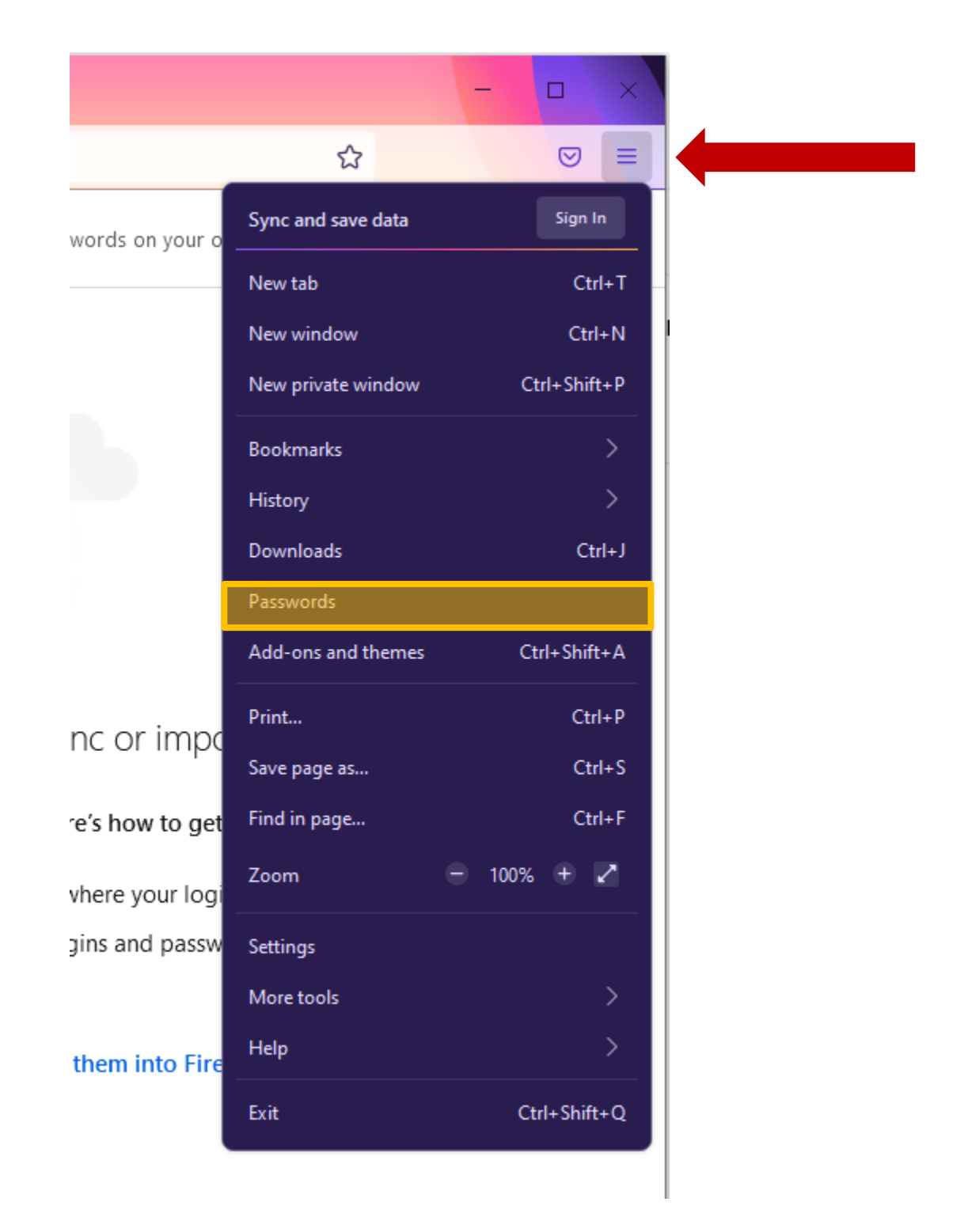

From here, you can view, copy, edit or remove your saved logins.

**Note:** You can enter a site, username or password in the *Search logins* text box, to filter the logins listed on the left.

After you select an entry from the list of logins, you can perform these actions:

- Click Copy to copy a username or password.
- Click **(**) to see the password.
- Click Edit to change the username or password.
- Click **Remove** to remove the login from Firefox.

See this article for more information.

## To Remove all saved logins

- 1. Click on the menu button  $\equiv$  to open the menu panel.
- 2. Click Passwords.
- 3. Click the 3-dot menu on the top right corner.
- 4. Choose Remove All Logins.

| <ul> <li>Import from Another Browser</li> <li>Paraeva All Lagring</li> </ul> |
|------------------------------------------------------------------------------|
| Remove All Logins     Preferences                                            |
| ⑦ Help                                                                       |
|                                                                              |